### CONSERVATORIO DI MUSICA "F. CILEA" REGGIO CALABRIA

## PROCEDURA DI IMMATRICOLAZIONE 2024/2025 CORSI BASE - CORSI PROPEDEUTICI

# La domanda d'immatricolazione dei candidati ammessi dovrà essere presentata nei termini che verranno successivamente comunicati con apposito avviso sul sito istituzionale.

Per effettuare correttamente la procedura d'immatricolazione è necessario seguire i seguenti STEP:

**STEP 1:** effettuare il pagamento dei versamenti per come indicato di seguito:

- 1. Attestazione del versamento di € 6,04 da effettuarsi sul c/c postale n. 1016 intestato a "Agenzia delle Entrate Centro operativo di Pescara Tasse scolastiche" causale: "Immatricolazione Corsi di Base/Propedeutici";
- 2. Attestazione del versamento di € 21,43 da effettuarsi sul c/c postale n. 1016 intestato a "Agenzia delle Entrate Centro operativo di Pescara Tasse scolastiche" causale: "Frequenza Corsi di Base/Propedeutici";
- 3. Quota di assicurazione di € 10,00, da effettuarsi tramite la piattaforma pagoPA.
- 4. Contributo all'istituto di € 700,00\*, da effettuarsi tramite la piattaforma **pagoPA** reperibile al seguente link: https://www.conservatoriocilea.it/index.php/comunicazioni-istituzionali/3672-pagamento-di-tasse-e-contributi-tramite-pagopa

\* Il pagamento del contributo (comprensivo della quota di assicurazione) può essere effettuato in due rate: prima rata  $\notin$  410,00 all'atto dell'iscrizione, seconda rata  $\notin$  300,00 entro il 30/04/2025.

#### Attenzione: i versamenti devono essere effettuati a nome dello/a studente/ssa, anche se minore. Qualora non sia possibile, il nominativo dello/a studente/ssa dovrà essere indicato nella causale.

**STEP 2:** compilare la domanda di immatricolazione esclusivamente seguendo la procedura informatizzata reperibile all'indirizzo:

https://servizi12.isidata.net/SSDidatticheCO/Immatricolazioni/LoginImmatric.aspx

- A) Scegliere dal menu a tendina il Conservatorio di Reggio Calabria, inserire il codice e la password che vi sono state inviate al momento della domanda di ammissione. (In caso di smarrimento di codice e/o password, scrivere a <u>cilea.didattica@gmail.com</u>).
- B) Dal menu principale scegliere l'opzione 1. "Richiesta di immatricolazione". Un messaggio vi chiederà conferma prima di effettuare tale operazione. A questo punto inserire le tasse specificate nello STEP 1.
- C) Cliccare in alto la voce "Tasse" e, successivamente su "Inserisci tassa". Tipo tassa
  - $\in$  6,04: Immatricolazione Corsi di Base oppure Immatricolazione Corsi Propedeutici
  - ${\ensuremath{\, \in }}$  21,43: Frequenza Corsi di Base oppure Frequenza Corsi Prope<br/>deutici

€ 710,00: Contributo Corsi di Base intero oppure Contributo Corsi Propedeutici intero;

se si sceglie di rateizzare: € 410,00: Contributo Corsi di Base 1ª rata oppure Contributo Corsi Propedeutici 1ª rata Caricare la scansione delle ricevute di pagamento. A fine inserimento cliccare su "Inserisci".

D) Cliccare la voce "Allega documentazione" per caricare:

eventuale richiesta di preferenza docenti mediante compilazione del modulo "**Istanza di scelta del docente**", reperibile nella sezione Modulistica al seguente link: <u>https://www.conservatoriocilea.it/index.php/modulistica</u>. Coloro che hanno già effettuato la scelta del docente nella piattaforma Isidata, dovranno comunque tramettere il suddetto modulo

E) Sulla schermata principale cliccare su "Invia domanda" e poi su "Conferma i dati ed invia la domanda.

### ATTENZIONE: la piattaforma Isidata non consente il caricamento di allegati superiori a 2 Mb.